## How to Collect Barcodes with dMobile Android

## Summary

The following explains how to start and use the Intermec handheld computer to collect and assign barcodes to products.

## Steps

| 1 | Ensure the Communication Server is running on the server.<br>Turn on the handheld by pressing the yellow power button at the top left.<br>Open dmobile |                             |
|---|----------------------------------------------------------------------------------------------------|-----------------------------|
| 2 | From the menu, select:                                                                                                    | ← Utilities Menu            |
|   | 5. Options                                                                                                    | 1) SCAN BARCODES            |
|   | 5. Utilities                                                                                                    | 2) PRODUCT LABELS           |
|   | 1. Scan Bar Codes                                                                                                    | 3) ASSIGN DEFAULT LOCATIONS |
|   |                                                                                                    |                             |
|   |                                                                                                    |                             |
|   |                                                                                                    |                             |
|   |                                                                                                    |                             |
|   |                                                                                                    |                             |
|   |                                                                                                    |                             |
|   |                                                                                                    | < • E                       |
| 4 | The Scan Bar Code screen will now be ready to scan a barcode.                                                                                          | ← Bar Code Association      |
|   |                                                                                                    | Product: Unidentified       |
|   | Scan a barcode by pressing the blue button just below the display screen.                                                                              |                             |
|   |                                                                                                    |                             |
|   | When scanning you may need to move the beam towards and away from the barcode until the scanner beam indicating it has scanned                         |                             |
|   | Scaline beeps, indicating it has scalined.                                                                                                    |                             |
|   |                                                                                                    |                             |
|   |                                                                                                    |                             |
|   |                                                                                                    |                             |
|   |                                                                                                    | ASSIGN SCAN TO PRODUCT      |
|   |                                                                                                    | < • •                       |

|       | "Deschust I hidentifical" is disclosed at the ten of the energy if this beyond, her not set been estimated to a                                                                                                    |                                                                                                    |  |  |
|-------|----------------------------------------------------------------------------------------------------|----------------------------------------------------------------------------------------------------|--|--|
| 5<br> | product. Unidentified is displayed at the top of the screen if this barcode has not yet been assigned to a product.                                                                                                    | ← Bar Code Association                                                                                                    |  |  |
|       | If the barcode is already associated to a product that Product ID and Unit of Measure will be displayed. Multiple unique identifiers (embedded in barcodes) can be assigned to a Product/Unit of measure, but a unique identifier can only be assigned to one product. | Product:         Unidentified           Not associated to a product         GTIN-90775916956095           Product Identifier:         90775916956095           Serial #:442233621170         Production Date:           Production Date:         120/2022 |  |  |
|       | The information contained in the barcode is shown on the screen. It contains the unique identifier and other data such as a production date, lot code, or serial number. This information can be used to determine which Scheme the product should be assigned to.     | Net weight metric KG: 15.12<br>Symbology: UCC_EAN_128_Symbol<br>Symbology Prefix: JC1<br>Length: 48 prefix excluded<br>Bar Code Raw<br>JC1019077591695609511221202310<br>200151221442233621170                                                            |  |  |
|       |                                                                                                    |                                                                                                    |  |  |
|       |                                                                                                    | ASSIGN SCAN TO PRODUCT                                                                                                    |  |  |
|       |                                                                                                    | - • B                                                                                                    |  |  |
| 6 .   | Tap the "Assign Scan to Product" button.                                                                                                    | ← Select Product                                                                                                    |  |  |
|       | A list of all of the products will be displayed.                                                                                                    | Search Code                                                                                                    |  |  |
|       |                                                                                                    | 00001 Organic Vegan Chocolate C                                                                                                    |  |  |
|       |                                                                                                    | Code BC Unit Size                                                                                                    |  |  |
|       |                                                                                                    | 00001 CS 4.8 kg                                                                                                    |  |  |
|       |                                                                                                    | 10010 CS 12 x 250 g tub                                                                                                    |  |  |
|       |                                                                                                    | 10010 X TB 250 g                                                                                                    |  |  |
|       |                                                                                                    | 10015 CS 12 x 200 g tub                                                                                                    |  |  |
|       |                                                                                                    | 10015 X TB 200 g                                                                                                    |  |  |
|       |                                                                                                    | SELECT CLOSE                                                                                                    |  |  |
|       |                                                                                                    |                                                                                                    |  |  |
|       |                                                                                                    |                                                                                                    |  |  |
| 7     | In the product code box at the top right of the screen:                                                                                                    | ← Select Product                                                                                                    |  |  |
|       | <ul> <li>Type the Product code to assign this barcode to, e.g., 10032,</li> <li>The list will filter down to that product.</li> </ul>                                                                                                    | Search Code 10032                                                                                                    |  |  |
|       |                                                                                                    | 10032 Organic Seed Sunflower Hu                                                                                                    |  |  |
|       |                                                                                                    | Code BC Unit Size                                                                                                    |  |  |
|       | IMPORTANT Select the appropriate Unit of Measure to assign the barcode to.                                                                                                    | 10032 X TB 225 g                                                                                                    |  |  |
|       | <ul> <li>Broken case units ('X') usually have a 12-digit UPC-A code.</li> <li>Full case units usually have a 14-digit UPC/EAN-14 code.</li> </ul>                                                                                                    |                                                                                                    |  |  |
|       |                                                                                                    |                                                                                                    |  |  |
|       |                                                                                                    |                                                                                                    |  |  |
|       |                                                                                                    |                                                                                                    |  |  |
|       |                                                                                                    | SELECT CLOSE                                                                                                    |  |  |
|       |                                                                                                    |                                                                                                    |  |  |

| 8                                                                                                    | Tap the Select button at the bottom of the screen.                                       | ÷        | Bar Code Association         |  |
|----------------------------------------------------------------------------------------------------|------------------------------------------------------------------------------------------|----------|------------------------------|--|
|                                                                                                    |                                                                                          | Produc   | : 10032 CS                   |  |
|                                                                                                    |                                                                                          | Produc   | t associated to bar code     |  |
|                                                                                                    |                                                                                          | GTIN: 9  | 0775916956095                |  |
|                                                                                                    |                                                                                          | Produc   | t Identifier: 90775916956095 |  |
|                                                                                                    |                                                                                          | Serial # | 442233621170                 |  |
|                                                                                                    |                                                                                          | Produc   | tion Date: 12/2/2022         |  |
|                                                                                                    |                                                                                          | Net we   | ight metric KG: 15.12        |  |
|                                                                                                    |                                                                                          | Symbo    | logy: UCC_EAN_128_Symbol     |  |
|                                                                                                    |                                                                                          | Symbo    | logy Prefuc )C1              |  |
|                                                                                                    |                                                                                          | Length   | 48 prefix excluded           |  |
|                                                                                                    |                                                                                          | Bar Co   | de Raw                       |  |
|                                                                                                    |                                                                                          | ]C1019   | 077591695609511221202310     |  |
|                                                                                                    |                                                                                          | 200151   | 221442233621170              |  |
|                                                                                                    |                                                                                          |          | ASSIGN SCAN TO PRODUCT       |  |
| 9                                                                                                    | Scan the next product to assign and repeat steps 5 to 8.                                 |          |                              |  |
| 10                                                                                                    | To exit the dMobile program, tap the Cancel button until you get back to Windows screen. |          |                              |  |
| _                                                                                                    |                                                                                          |          |                              |  |
| If a barcode is accidentally assigned to the wrong product it <u>cannot</u> be undone from the handheld. |                                                                                          |          |                              |  |

- Go to the Inventory Master on the desktop.
  Find the product the barcode was associated to.
  Click the Barcodes button.
  Access the grid and Delete the barcode or correct the unit.
  <u>Refresh the handheld</u> and reassign the barcode properly.